## Workaround for SSL Portal access with port 443 forwarded for other service.

To change the default port for SSL VPN on SA5xx security appliance routers follow these steps:

NOTE: this tutorial already assumes that users have already been created and or an authentication method has been applied to the router for SSL access. You can use either RADIUS, or LDAP (being ADS or OpenLDAP).

First we need to create the service:

- Log into router and select "Firewall" tab, then select "Services" and click "Add"
- Add the service as shown. The port number just needs to be above 1024 not necessarily what is shown.

| <ul> <li>Firewall</li> <li>Default Outbound</li> </ul>           | Custom Services               |            |
|------------------------------------------------------------------|-------------------------------|------------|
| Policy<br>IPv4 Rules                                             | Custom Services Configuration |            |
| IPv6 Rules                                                       | Name:                         | SSL_Portal |
| Services<br>Schedules                                            | Туре:                         | ТСР        |
| Attacks                                                          | ICMP Type:                    |            |
| MAC Filtering                                                    | Start Port:                   | 60444      |
| <ul> <li>Port Triggering<br/>Session Settings<br/>SIP</li> </ul> | Finish Port:<br>Apply Reset   | 60444      |

For this example we will use external ports 60444.

Second, we will need to create the IPv4 firewall rule to forward 60444 to 443 like this:

| From Zone:               | INSECURE (Dedicated WAN/Optional WAN) |                                                     |
|--------------------------|---------------------------------------|-----------------------------------------------------|
| To Zone:                 | SECURE (LAN)                          |                                                     |
| Service:                 | SSL_Portal                            |                                                     |
| Action:                  | ALLOW always                          |                                                     |
| Select Schedule:         | <b>X</b>                              |                                                     |
| Source Hosts:            | Any                                   |                                                     |
| From:                    |                                       |                                                     |
| To:                      |                                       |                                                     |
| Destination Hosts:       | Any                                   |                                                     |
| From:                    |                                       |                                                     |
| To:                      |                                       |                                                     |
| Log:                     | Never 💌                               |                                                     |
| QoS Priority:            | Normal-Service                        |                                                     |
| Source NAT Settings      |                                       | • The Internal IP Address is the LAN IP of the SA   |
| External IP Address:     | WAN Interface Address                 | appliance.                                          |
| WAN Interface:           |                                       | Enable Port Forwarding                              |
| Destination NAT Settings |                                       | <ul> <li>Translate to our SSL VPN of 443</li> </ul> |
| Internal IP Address:     | 192.168.50.1                          | Den't forget obsystems [JD Address ]                |
| Enable Port Forwarding:  |                                       | Don't lorget about the External IP Address. If      |
| Translate Port Number:   | 443                                   | you have multiple wAN addresses make sure           |
| External IP Address:     | Dedicated WAN                         | to select the appropriate IP.                       |
| Apply Reset              |                                       |                                                     |

## Workaround for SSL Portal access with port 443 forwarded for other service.

Lastly make sure your rule is what you want. The end result should look similar to the picture below. The rule is stating this:

Allow conversations traveling on port 60444 access from any host on the WAN inbound. Once accepted translate the conversation to port 443 and send it to host on LAN that is specified. Do not log this action.

| Policy<br>IPv4 Rules             | List of Available Firewall Rules |         |           |         |            |              |              |                   |                    |                      |        |      |
|----------------------------------|----------------------------------|---------|-----------|---------|------------|--------------|--------------|-------------------|--------------------|----------------------|--------|------|
| IPv6 Rules                       |                                  | Status  | From Zone | To Zone | Service    | Action       | Source Hosts | Destination Hosts | Local Server       | Internet Destination | Log    | Edit |
| Services<br>Schedules<br>.ttacks |                                  | Enabled | WAN       | LAN     | HTTPS      | ALLOW always | Any          |                   | 192.168.50.250     | WAN1                 | Never  | 2    |
|                                  |                                  | Enabled | WAN       | LAN     | SMTP       | ALLOW always | Any          |                   | 192.168.50.250     | WAN1                 | Never  | 2    |
| ontent Filtering                 |                                  | Enabled | WAN       | LAN     | DNS:UDP    | ALLOW always | Any          |                   | 192.168.50.251     | WAN1                 | Always | 2    |
| AC Filtering<br>ort Triagering   |                                  | Enabled | WAN       | LAN     | FTP        | ALLOW always | Any          |                   | 192.168.50.230     | WAN1                 | Always | 2    |
| lession Settings<br>IP           |                                  | Enabled | WAN       | LAN     | AthensFTP  | ALLOW always | Any          |                   | 192.168.50.230     | WAN1                 | Never  | 2    |
|                                  |                                  | Enabled | WAN       | LAN     | XPVM1      | ALLOW always | Any          |                   | 192.168.50.61:3389 | WAN1                 | Never  | 2    |
|                                  |                                  | Enabled | WAN       | LAN     | QVPN       | ALLOW always | Any          |                   | 192.168.50.1       | WAN1                 | Never  | 2    |
|                                  |                                  | Enabled | WAN       | LAN     | SSL_Portal | ALLOW always | Any          |                   | 192.168.50.1:443   | WAN1                 | Never  | 2    |
|                                  |                                  | Add     | Enable    | Di      | sable      | Delete       |              |                   |                    |                      |        |      |